**КVM Консоль с экраном 17" / 19"** 

Краткое руководство пользователя

применимо к моделям

NR-MSR2708UDL/NR-MSR2908UDL rev2 NR-MSR2716UDL/NR-MSR2916UDL rev2

NegoRack<sup>®</sup>

## введение

KVM Консоль является интегрированным многопортовым KVM переключателем высотой в 1 U. Она позволяет управлять несколькими компьютерами с одной консоли (клавиатура, мышь и монитор).

KVM Консоль может управлять 4/8/16 ПК, непосредственно подключенными к нему, и до 256 ПК при каскадном двухуровневом подключении.

Легко и быстро устанавливается. Просто подключите провод к соответствующему порту без настройки программного обеспечения. Таким образом, нет никаких трудностей в установке и несовместимости.

KVM консоль поддерживает два метода управления подключенными к ней компьютерами:

- 1. С использованием клавиатурных комбинаций.
- 2. С использованием экранного меню (OSD).

Кроме того, она поддерживает функцию автоматического сканирования для мониторинга всех подключенных к консоли компьютеров.

Использование KVM консоли является лучшим выбором для экономии времени и денег. Используя одну KVM консоль для управления всеми, подключенными к ней компьютерами, пользователь может сэкономить деньги на клавиатуре, мыши и мониторе для каждого компьютера и занимаемое ими пространство.

## особенности

- КVM Консоль управления с ЖК-монитором, клавиатурой, мышью является многопортовым KVM переключателем.
- Высота 1U, подходит для установки в стандартный 19-дюймовый шкаф.
- 15/17/19-дюймовый ЖК-монитор с высокой яркостью, четкостью и разрешением.
- Консоль управления может быть полностью вытащена из шкафа и ЖК-монитор может раскрываться под углом до 120 градусов.
- Ультратонкая клавиатура с дополнительной цифровой секцией.
- Сенсорный тачпад с двумя функциональными кнопками.
- Передняя панель с замком для предотвращения случайного повреждения.
- Встроенное питание.
- Автоматическое включение / выключение. При извлечении платформы управления из шкафа, питание автоматически отключается. При установке в шкаф, питание автоматически включается.
- Удобное в использовании экранное меню.
- Одна консоль управления может управлять 4/8/16 ПК, непосредственно подключенными к ней.
- Одна консоль управления может управлять до 256 ПК при каскадном двухуровневом подключении.
- Совместим со стандартными PS/2, USB интерфейсами.
- Поддерживает VGA, SVGA, XGA видео-интерфейсы.
- Соответствует стандартам DDC, DDC2, DDC2B и стандарту VESA.
- Поддерживает максимальное разрешение до 1920х1080.
- Поддерживает множество операционных систем: WIN95/98/98SE/ME/200/XP, WIN 7, WIN NT, UNIX, LINUX.

## ВИД СПЕРЕДИ

(1) Ручка (2) Замок (3) Передняя панель (4) ЖК -монитор (5) Задний фланец (6) Клавиши управления экранным меню на ЖК -мониторе (7) Передний фланец (8) Тачпад (9) Направляющие (10) Блокировочное отверстие

### ВИД СЗАДИ

NR-MSR2708UDL / NR-MSR2908UDL (с опциональным IP-модулем NR-IP2)

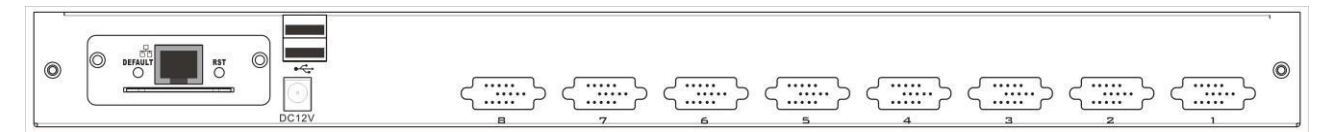

### NR-MSR2716UDL / NR-MSR2916UDL (с опциональным IP-модулем NR-IP2)

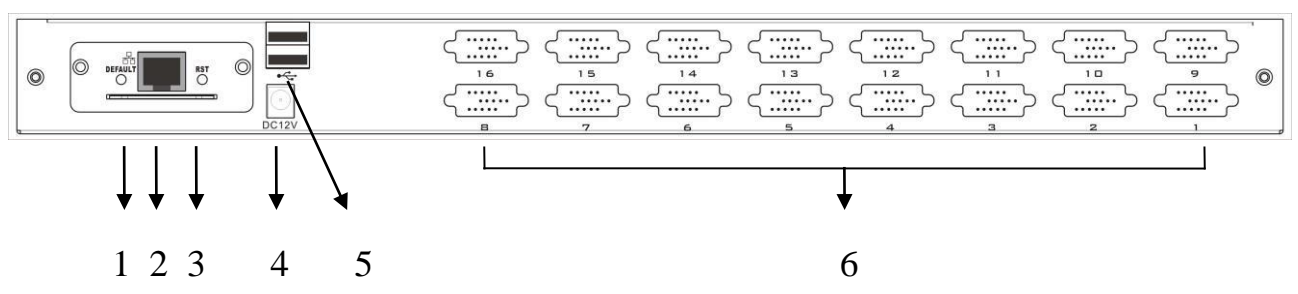

- 1. Сброс ІР-модуля в состояние по умолчанию
  - Вставьте иглу или наконечник шариковой ручки в отверстие, чтобы перевести IP-модуль в состояние по умолчанию.
- **2.** RJ45-порт
  - Используется для подключения UTP-кабеля и соединения с локальной сетью, в том числе, управляющего компьютера.
- 3. Сброс ІР-модуля
  - Если IP-модуль не отвечает, вставьте иглу или наконечник шариковой ручки в отверстие для сброса.
- 4. Разъем питания
  - К этому разъему подключается кабель питания постоянного тока 9V~12V.
- **5.** USB-порты
  - Порты для подключения вашей USB-клавиатуры и мыши.

- 6. Компьютерный (СРU) порт
  - Порт для подключения компьютера.

# Примечание: Для описания работы с IP-модулем NR-IP2, пожалуйста, обратитесь к руководству пользователя NR-IP2.

## ПЕРЕД ИСПОЛЬЗОВАНИЕМ

- Убедитесь, что все устройства безопасно заземлены.
- Убедитесь, что КVМ-кабель и кабель питания правильно подключены.

## ВО ВРЕМЯ ИСПОЛЬЗОВАНИЯ

- Вытащите платформу управления KVM полностью из шкафа, направляющие автоматически блокируется и питание включается.
- Откройте передний замок. Как показано ниже:
- Затем откройте переднюю панель, ЖК-монитор можно раскрыть на 120 градусов. Как показано ниже:
- Нажмите кнопку питания ЖК-монитора (красную), ЖК-дисплей включится.

## ПОСЛЕ ИСПОЛЬЗОВАНИЯ

- Нажмите кнопку питания ЖК-монитора, монитор выключится.
- Закройте ЖК-панель и закройте переднюю панель.
- Отпустите защелку направляющей.
- Задвиньте панель управления полностью в шкаф и она выключится.

## горячее подключение

Консоль управления KVM поддерживает горячее подключение. Она может быть подключена и отключена без выключения питания. Пожалуйста, выполните следующие действия:

• Горячее подключения порта соединения с ПК:

Когда подключать порт соединения с ПК в горячем режиме:

- 1. Соединительный кабель должен быть подключен к порту, от которого он был отключен.
- 2. Подключите мышь перед клавиатурой.

## ВКЛЮЧЕНИЕ/ВЫКЛЮЧЕНИЕ И ПЕРЕЗАГРУЗКА

Включение:

- 1. Подключите компьютеры к КVМ-переключателю.
- 2. Включите KVM-переключатель.
- 3. Включите компьютеры.

Перезагрузка:

Если KVM-переключатель не отвечает, просто нажмите кнопку сброса на панели.

## СТАНДАРТНАЯ УСТАНОВКА В ШКАФ ИЛИ СТОЙКУ

1. Сначала привинтите передний фланец в стойке. Вставьте направляющие с задним фланцем в стойку, пока

фланцы не соединятся со стойкой, затем привинтите задние фланцы к стойке.

2. Двигайте переключатель на опорных фланцах. Используя винты, поставляемые с этим пакетом, свободно

прикрепите переднюю часть переключателя к передней части стойки.

3. Двигайте задние присоединяемые раздвижные кронштейны вдоль направляющих, пока они не со единятся с

задней частью переключателя.

4. Используя винты прикрепите направляющие к задней части переключателя.

## ОДНОСТУПЕНЧАТАЯ УСТАНОВКА

Для настройки установки, сделайте следующее:

- 1. Подключите USB/PS/2-клавиатуру, USB/PS/2-мышь и монитор к секции консольных портов на задней панели устройства.
- 2. Используя KVM-кабель, подключите коннектор DB 15 к любому свободному компьютерному (CPU) порту на переключателе.
- 3. Другой конец кабеля, подключите к соответствующим портам клавиатуры, мыши и видео на компьютере.
- Подключите кабель адаптера питания в разъем питания переключателя, затем подключите адаптер питания к источнику переменного тока.
- 5. Повторите шаги 2-4 для подключения любых других компьютеров.

На этом одноступенчатая установка завершена и вы можете включить питание компьютеров. ПРИМЕЧАНИЕ: LCD KVM-переключатель изначально переключается на компьютер, подключенный к первому компьютерному (CPU) порту.

## РАБОТА С ЭКРАННЫМ МЕНЮ ОБЗОР ЭКРАННОГО МЕНЮ

Экранное меню (OSD) используется для управления всеми компьютерами и процедурой переключения. Все процедуры начинается с главного меню. Для отображения главного меню нажмите [Scroll Lock] дважды. Примечание: При необходимости можно изменить горячую клавишу на Ctrl, в этом случае вы будете дважды нажимать [Ctrl].

Если экранное меню установлено как "консоль заблокирована", необходимо ввести пароль каждый раз, когда появляется главное меню. Если пароль не был установлен, просто нажмите клавишу [Enter] для отображения главного меню.

Примечание: В экранном меню есть два пароля. Один из них - пароль пользователя, который изначально пуст, другой - заводской пароль – "admin".

Интерфейс экранного меню, показан ниже:

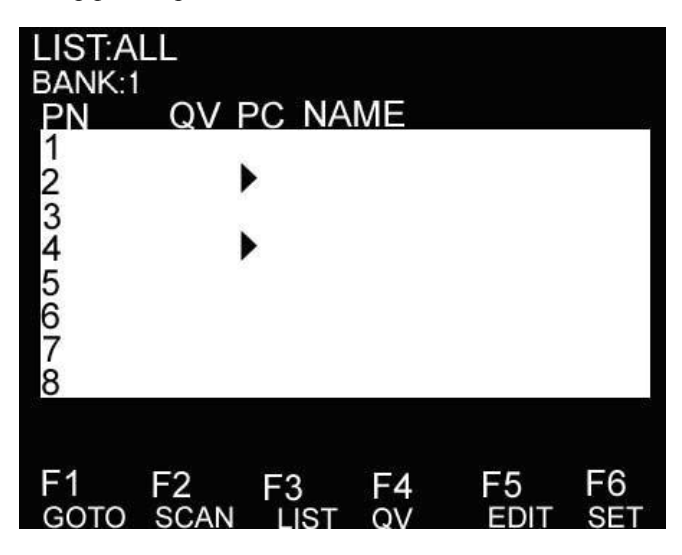

Примечание: Экранное меню всегда запускается в виде списка с областью подсветки в том месте, где она была в последний раз перед закрытием меню.

## НАВИГАЦИЯ В ЭКРАННОМ МЕНЮ

Чтобы закрыть экранное меню нажмите [Esc].

Для перемещения вверх и вниз по списку используйте клавиши стрелок вверх и вниз. При наличии элементов списка, кроме отображенных на экране, список будет прокручиваться.

Для активации порта, переместите область подсветки на него и затем нажмите [Enter].

После выбора порта, экранное меню автоматически исчезнет и появится синее окно подсказки, чтобы указать, что порт выбран в данный момент.

## ЗАГОЛОВКИ ГЛАВНОГО ЭКРАНА МЕНЮ

| Заголовок | Пояснение                                                                     |
|-----------|-------------------------------------------------------------------------------|
| PN        | В этом столбце перечислены номера всех компьютерных (СРU) портов в установке. |
|           | Самый простой способ получить доступ к определенному компьютеру это           |
|           | переместить область подсветки на него и затем нажать [Enter].                 |
| QV        | Если порт был выбран для быстрого просмотра (Quick View), то символ стрелки в |
|           | этом столбце показывает это.                                                  |
| PC        | Компьютеры включены и подключены, то символ стрелки в этом столбце            |
|           | показывает это.                                                               |
| NAME      | Если порту присвоено имя, то оно появится в этом столбце.                     |
|           |                                                                               |

## ФУНКЦИИ ЭКРАННОГО МЕНЮ

Функции экранного меню используются для настройки и управления. Например, вы можете: быстро переключаться на любой порт; сканировать только выбранные порты; ограничить список портов, которые хотите просмотреть; назначить порт для быстрого просмотра; присвоить или редактировать имя порта; или изменить параметры в экранном меню.

#### F1 ПЕРЕХОД (GOTO):

Функция перехода позволяет переключаться непосредственно к порту путем ввода имени или номера порта. Для использования имени, переместите область подсветки на "NAME", нажмите [Enter], введите название порта и затем нажмите [Enter] для подтверждения.

Для использования метода номера порта, переместите область подсветки на "PN", нажмите [Enter], введите номер порта и затем нажмите [Enter] для перехода к порту. Если ввести недействительный номер порта, потребуется ввести номер снова.

Чтобы переключиться на другой банк, переместите область подсветки на "BANK" и нажмите [Enter], введите номер банка и затем нажмите [Enter], чтобы перейти к указанному банку. Если ввести недействительный номер банка, потребуется ввести номер снова.

Примечание: В случае совпадения с уже существующем именем при вводе, нужное имя появится на экране, просто нажмите клавишу [Enter], чтобы перейти к этому порту.

#### **F2** СКАНИРОВАНИЕ

Функция сканирование автоматически сканирует заданный выбранный порт, интервал сканирования выбирается пользователем вручную. Во время сканирования индикатор указывает на соответствующий номер порта. Нажмите пробел (Space) для остановки автоматического сканирования и KVM переключится к последнему сканированному порту.

#### F3 СПИСОК (LIST)

Функция списка позволяет расширить или сузить список портов для отображения на главном экране меню. Многие функции экранного меню работают только с портами, которые были выбраны для отображения на главном экране с помощью этой функции. Варианты выбора и их значения приведены в таблице ниже:

| Выбор                 | Значение                                                                                                 |  |
|-----------------------|----------------------------------------------------------------------------------------------------|--|
| ALL                   | Список всех портов в установке.                                                                          |  |
| QVIEW                 | Список портов, которые были выбраны для быстрого просмотра.                                              |  |
| POWERED ON            | Список портов, к которым подключены включенные компьютеры.                                               |  |
| POWERED ON +<br>QVIEW | Список портов, к которым подключены включенные компьютеры и которые были выбраны для быстрого просмотра. |  |
| QVIEW + NAME          | Список портов, которые были выбраны для быстрого просмотра и имеют имя.                                  |  |
| NAME                  | Список портов, у которых есть имена.                                                                     |  |

Переместите область подсветки к тому выбору, который вы хотите и затем нажмите [Enter]. Перед текущим выбором появится значок для его индикации.

После выбора и нажатия [Enter] вы вернетесь к главному экрану меню с заново сформированным списком портов.

#### **F4 БЫСТРЫЙ ПРОСМОТР (QV)**

Функция позволяет выбрать порт для быстрого просмотра (Quick View). Переместите область подсветки к порту и нажмите [F4], появится значок треугольника. Нажмите [F4] снова и значок исчезнет.

#### **F5 ИЗМЕНЕНИЕ (EDIT)**

Функция изменения позволяет создать или изменить имя порта. Нажмите [F5] и на экране появится розовое поле ввода. Введите имя и нажмите [Enter], установится имя порта и оно будет появляться на экране.

#### **F6 НАСТРОЙКА (SET)**

Функция настраивает экранного меню. Переместите область подсветки к нужному параметру и нажмите [Enter], чтобы ввести требуемое значение.

РЕЖИМ ОТОБРАЖЕНИЯ КАНАЛА (CHANNEL DISPLAY MODE): Режим небольшого окна подсказки. Варианты выбора и значения приведены ниже:

| Выбор     | Значение                                           |
|-----------|----------------------------------------------------|
| PN + NAME | Окно подсказки отображает номер порта и имя порта. |
| PN        | Окно подсказки отображает номер порта.             |
| NAME      | Окно подсказки отображает имя порта.               |

Переместите область подсветки к нужному параметру и нажмите [Enter], чтобы выбрать его.

ПРОДОЛЖИТЕЛЬНОСТЬ ОТОБРАЖЕНИЯ КАНАЛА (CHANNEL DISPLAY DURATION): Время показа окна

подсказки.

Возможны следующие опции:

- 3 СЕКУНДЫ (3 SECOND), показ окна подсказки длится 3 секунды.
- ВСЕГДА (ALWAYS ON), окно подсказки всегда на экране.

Переместите область подсветки к нужному параметру и нажмите [Enter], чтобы его выбрать.

#### ПОЗИЦИЯ ОКНА ИНДИКАЦИИ КАНАЛА (CHANNEL DISPLAY POSITION): Позиция окна подсказки.

На экране появляется маленькое синее окно. Используйте клавиши со стрелками, чтобы переместить его и затем нажмите [Enter], чтобы определить положение.

ПРОДОЛЖИТЕЛЬНОСТЬ СКАНИРОВАНИЯ (SCAN DURATION): Продолжительность сканирования одного порта.

Опции: 3 секунды, 5 секунд, 10 секунд, 15 секунд, 20 секунд, 30 секунд, 40 секунд, 60 секунд. Переместите область подсветки к нужному параметру и нажмите [Enter], чтобы выбрать его.

КЛАВИША ВЫЗОВА ЭКРАННОГО МЕНЮ (OSD ACTIVATING HOTKEY): Выбор "горячей" клавиши для вызова экранного меню.

- [Ctrl] [Ctrl] Установить "горячую" клавишу [Ctrl] [Ctrl].
- [Scroll] [Scroll] Установить "горячую" клавишу [Scroll] [Scroll].
- [Shift] [Shift] Установить "горячую" клавишу [Shift] [Shift].
- [Alt] [Alt] Установить "горячую" клавишу [Alt] [Alt].

Переместите область подсветки к нужному параметру и нажмите [Enter], чтобы выбрать его.

#### УСТАНОВИТЬ ПАРОЛЬ (SET PASSWORD): Установить новый пароль.

Сначала введите старый пароль, затем введите новый пароль и подтвердите его. Новый пароль установлен. Если произойдет ошибка, на экране появится уведомление.

#### ОЧИСТИТЬ СПИСОК ИМЕН (CLEAR THE NAME LIST): Очистить список имен портов.

Необходимо ввести пароль для очистки списка имен портов.

## ВОССТАНОВИТЬ ЗНАЧЕНИЯ ПО УМОЛЧАНИЮ (RESTORE DEFAULT VALUE): Восстановить настройки по умолчанию.

Необходимо ввести пароль для восстановления настроек по умолчанию.

Примечание: Пароль пользователя также будет удален, останется только заводской пароль по умолчанию.

#### БЛОКИРОВКА КОНСОЛИ (LOCK CONSOLE): Блокирует консоль.

Вы не сможете переключиться или сканировать порты после блокировки консоли (в том числе, использовать кнопки переключения портов или экранное меню). Вам необходимо ввести пароль.

Примечание: После блокировки консоли, вы можете разблокировать консоль этой же опцией. Это также потребует проверки пароля.